## 支払方法登録のご案内

## WEBフォームよりご登録いただけます。 こちらの資料を参考にご登録手続きをお願いします。

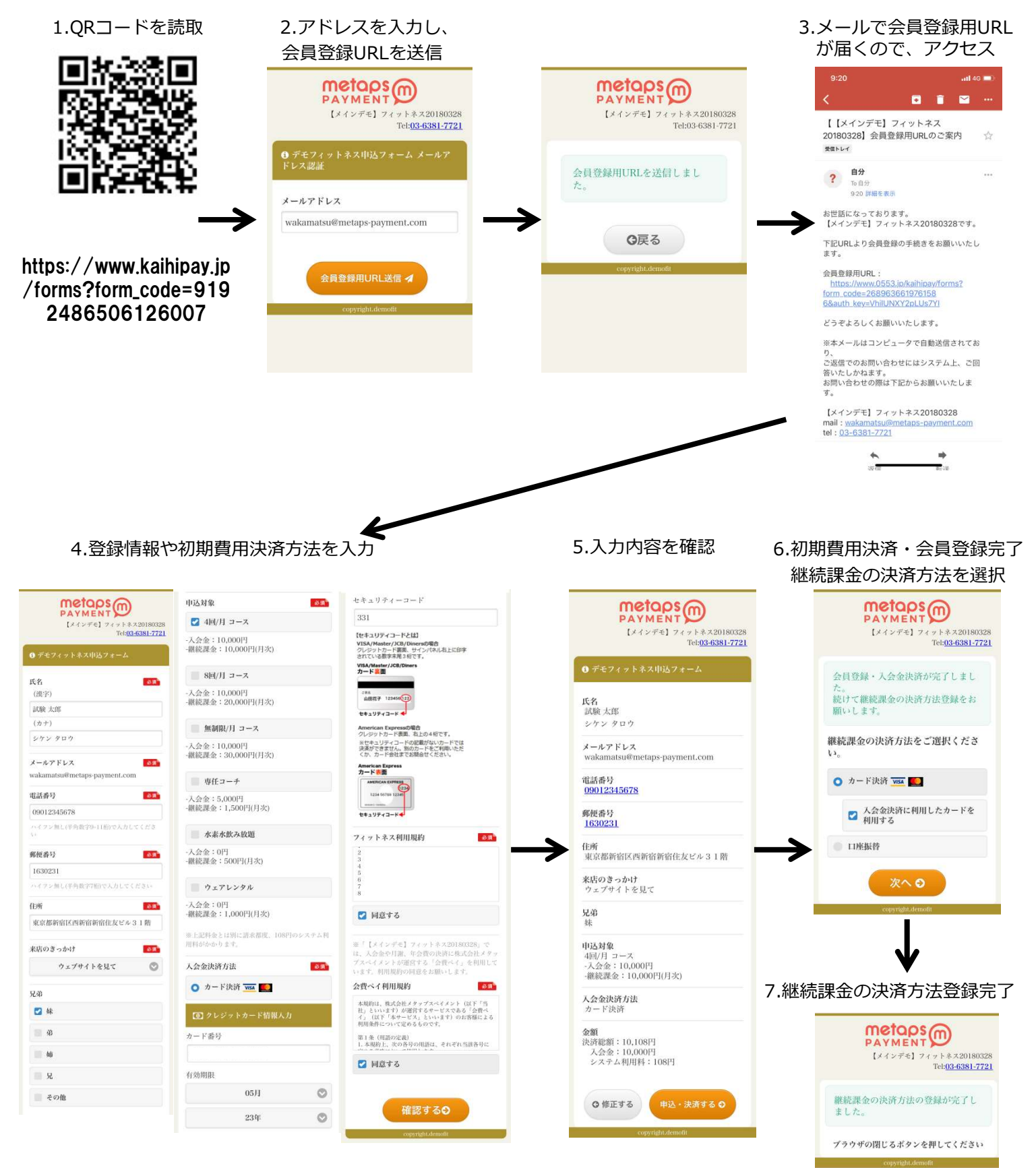

※上記は継続課金の決済方法にカード決済を選択した場合です。口座振替の場合は裏面を参照ください。

※下記は継続課金の決済方法に口座振替(三井住友銀行)を選択した場合です。カード決済の場合は裏面を参照ください。

## 6.口座振替を選択

## 7.次へを選択

8.金融機関を選択

9.口座情報を入力

10.入力内容を確認

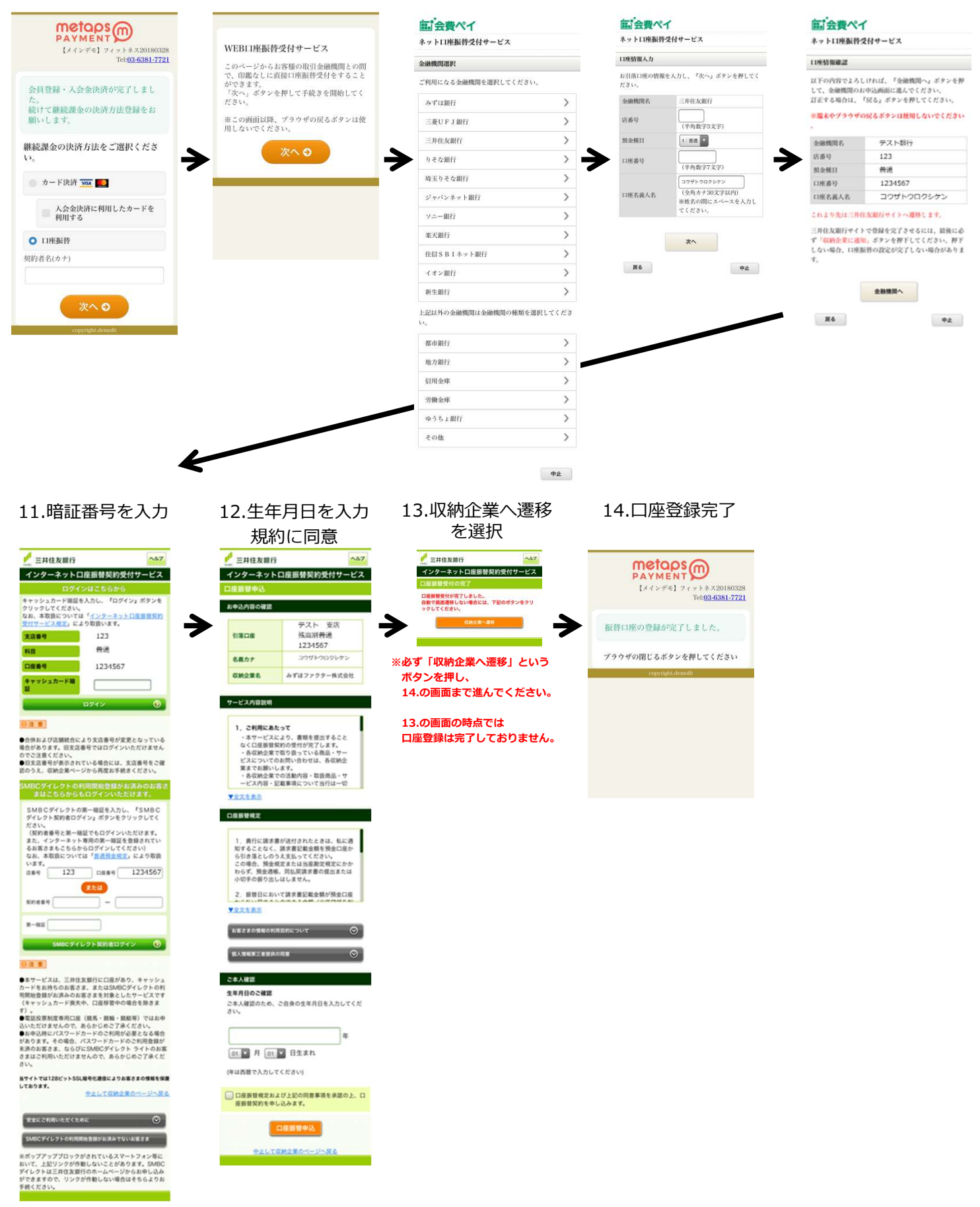

※ご利用金融機関によってページ内容は異なります。